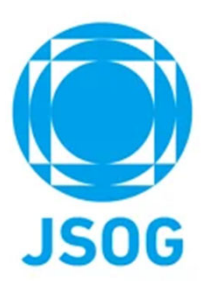

# 研修会開催申請システム 申請者向け操作手順書

2022年10月 公益社団法人 日本産科婦人科学会

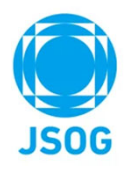

| 1. | シフ | ステム     | 移行 | スケ | ジ: | ユ- | —, | ル | お | Υ. | ان | 申書 | 清 | ~<br>{ | 著る  | 昏の | )流 | れ | (כ | 0 | い | ζ | • | • | • | P3 |
|----|----|---------|----|----|----|----|----|---|---|----|----|----|---|--------|-----|----|----|---|----|---|---|---|---|---|---|----|
| 2. |    | ブイン     | と注 | 意事 | 項  | •  | •  | • | • | •  | •  | •  | • | •      | • • | •• | •  | • | •  | • | • | • | • | • | • | P4 |
| 3. | 申言 | 青状況     | 確認 | •• | •  | •  | •  | • | • | •  | •  | •  | • | •      | • • | •• | •  | • | •  | • | • | • | • | • | • | Р5 |
| 4. | 出席 | <b></b> | シス | テム | •  | •  | •  | • | • | •  | •  | •  | • | •      | • • | •• | •  | • | •  | • | • | • | • | • | • | P8 |
| 5. | ユ- | -ザー     | 情報 | •• | •  | •  | •  | • | • | •  | •  | •  | • | •      | •   | •  | •  | • | •  | • | • | • | • | • | • | P9 |

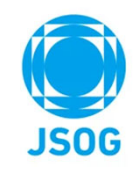

## 1.システム移行スケジュールおよび申請~審査の流れについて

#### 【システム移行スケジュールについて】

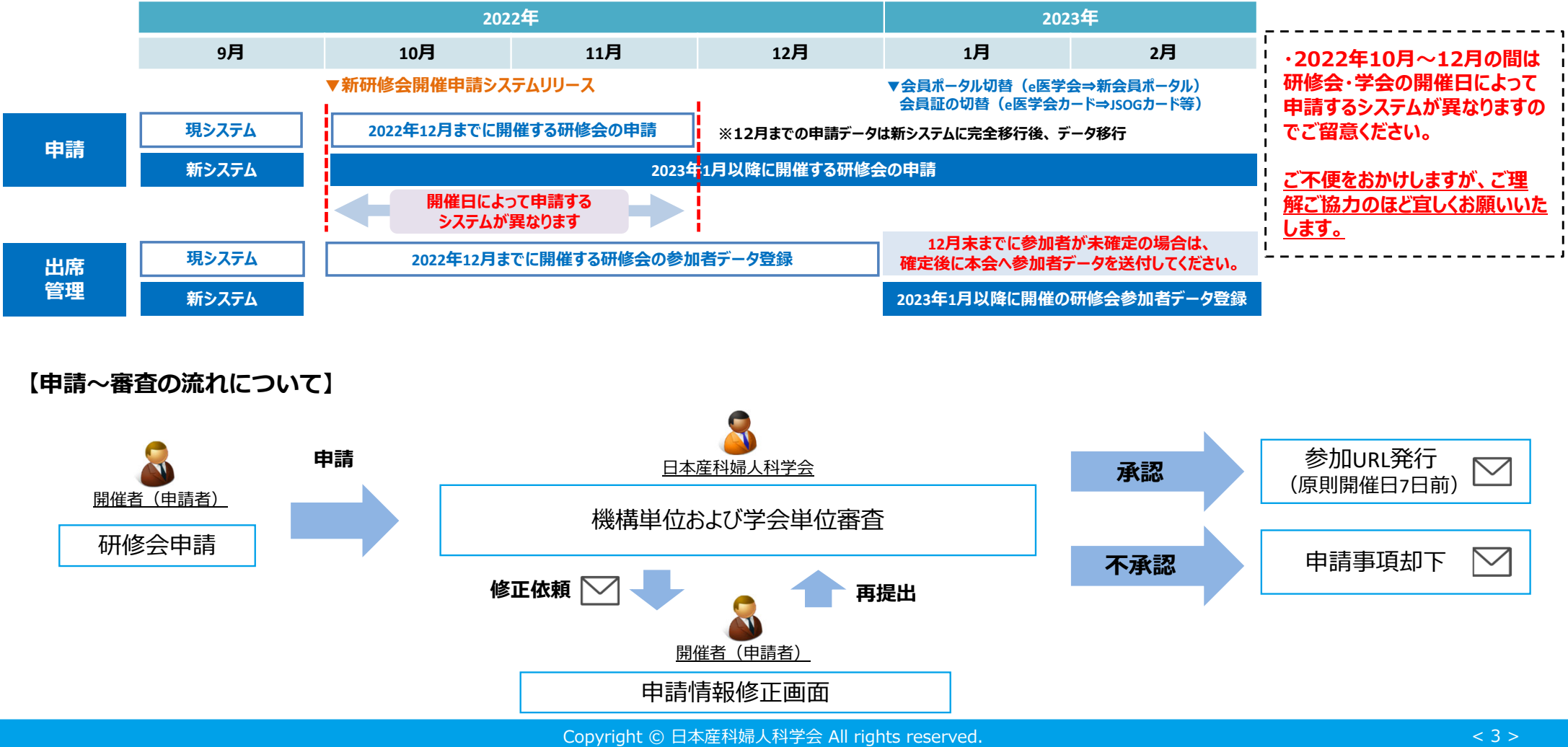

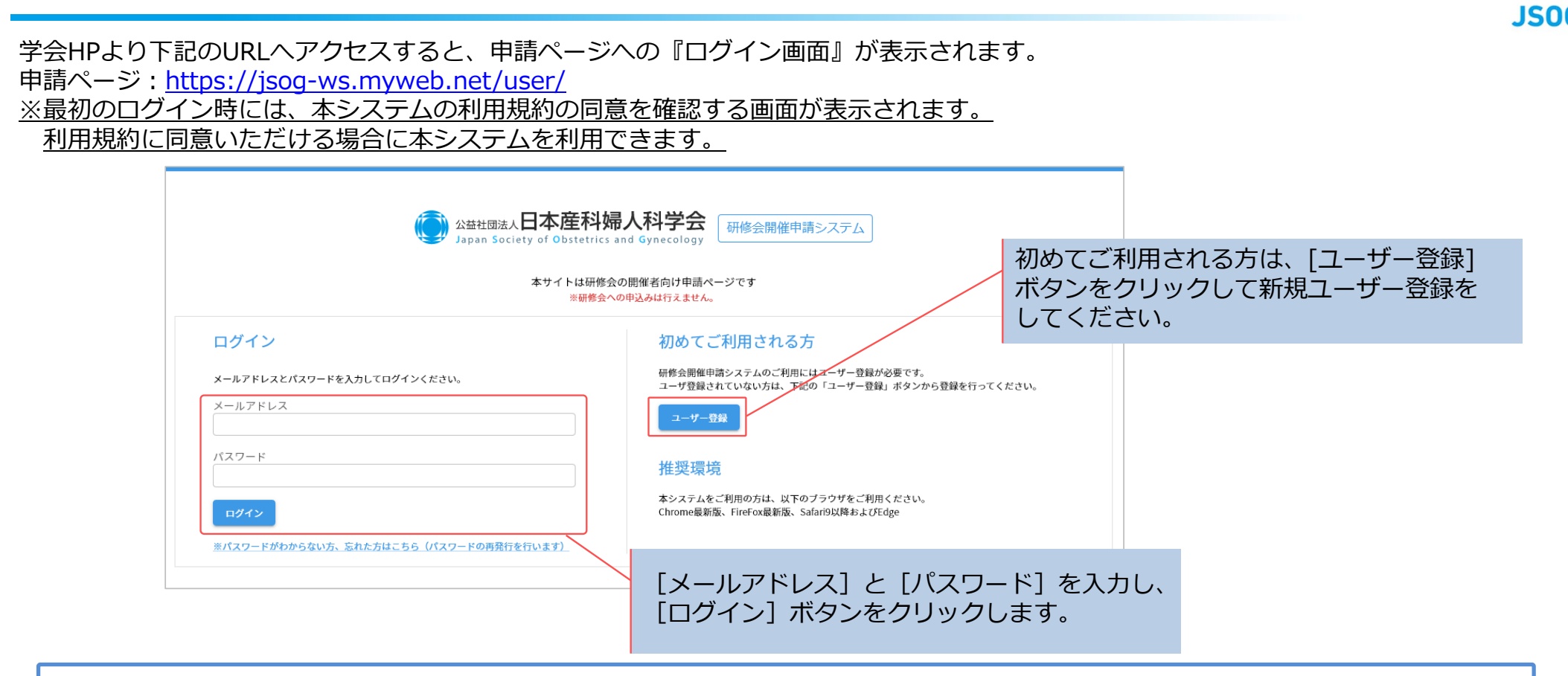

<u>ご注意下さい</u>

2. ログインと注意事項

本システムはインターネット上で動作するシステムとなり、セキュリティ上の観点から30分間何も操作しなかった場合、 強制的にログアウトします。

長時間ご利用にならない場合や、データ操作中に長時間放置された場合、途中の作業が無効となりますのでご注意下さい。

### 3-1. 申請状況確認

ログイン後、『申請状況確認』ページが表示されます。

なお、現システムで行っている2022年12月31日まで開催の研修会等の申請情報については、2023年1月中にデータを本システムに 移行致します。

| 公益社団法人<br>Japan Societ      | <b>日本産科</b> 嬌<br>ay of Obstetrics | 帚人科学<br>and Gynecol | 会<br>ogy 研修会         | 開催申請システム                   |                                       |                            |                                        |              | 申請・テ  | Z F2 🙁 |                    |
|-----------------------------|-----------------------------------|---------------------|----------------------|----------------------------|---------------------------------------|----------------------------|----------------------------------------|--------------|-------|--------|--------------------|
|                             | 申請状況確認                            |                     | 出                    | 席管理システム                    |                                       | ユーザー情報                     |                                        | 操作マニュアル・     | 申請基準  |        |                    |
| 申請状況の<br>条件を入力して<br>研修会の詳細情 | 確認<br>「検索」ボタンを<br>報を閲覧、内容のf       | クリックすると<br>修正を行いたい  | 、入力内容で絞り<br>場合は「詳細」2 | )込みを行います。<br>ドタンをクリックしてくだる | さい。                                   | 研修会の新<br>(2-2 申請           | f規申請ができま<br><sup>犬況確認ー新規申請</sup>       | ます。<br>第一参照) | 新規    | 申請     |                    |
| 開催名称                        |                                   |                     |                      |                            | 申請                                    | 番号                         |                                        |              |       |        | 共通講習や領域講習          |
| 開催日                         | 2020/09/2                         | 22                  | ~ уууу               | /mm/dd                     | , , , , , , , , , , , , , , , , , , , | ータス                        |                                        |              |       |        | などの講習会の登録があれば、表示され |
| <i><b>クリア</b></i>           | 検索                                | そ件を入                | カして梭                 | 塗っします。                     |                                       |                            |                                        |              |       |        | ます。                |
| 申請番号                        | 申請日                               | 開催タイプ               | 主催団体種別               | 開催名称                       | 地方学会                                  | 現地開催期間                     | WEB配信期間                                | ステ           | ータス   |        |                    |
| 20220008                    | 2022/09/05                        | ハイブリッド<br>開催        | ①日本産科婦<br>人科学会       | nissanfu                   | 北海道                                   | 2022/10/01~20              | 022/10/03 2022/10/02~20                | 22/10/07 審   | 査中 詳細 | ~      |                    |
| 20230005                    | 2022/09/01                        | ハイブリッド<br>開催        | ③産科婦人科<br>地方学会       | テスト研修会                     | 東京                                    | 2023/01/03~20              | 23/01/06 2023/01/08~20                 | 23/01/10 審   | 查中詳細  | ~      |                    |
|                             |                                   |                     |                      | 申請のステ<br>確認・修正<br>(2-3申請状況 | ータスに<br>や講習会<br>3確認申                  | こよって、『<br>会の追加なる<br>請詳細一参照 | 申請内容の詳細の<br>どができます。<br><sup>愛へ</sup> ) | ס            |       |        |                    |

### 3-2. 申請状況確認 一新規申請一

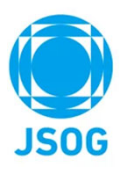

『申請状況確認』ページの「新規申請」ボタンをクリックすると、研修会の新規申請ができます。 ※開催日の4週間未満は原則初回申請不可となります。

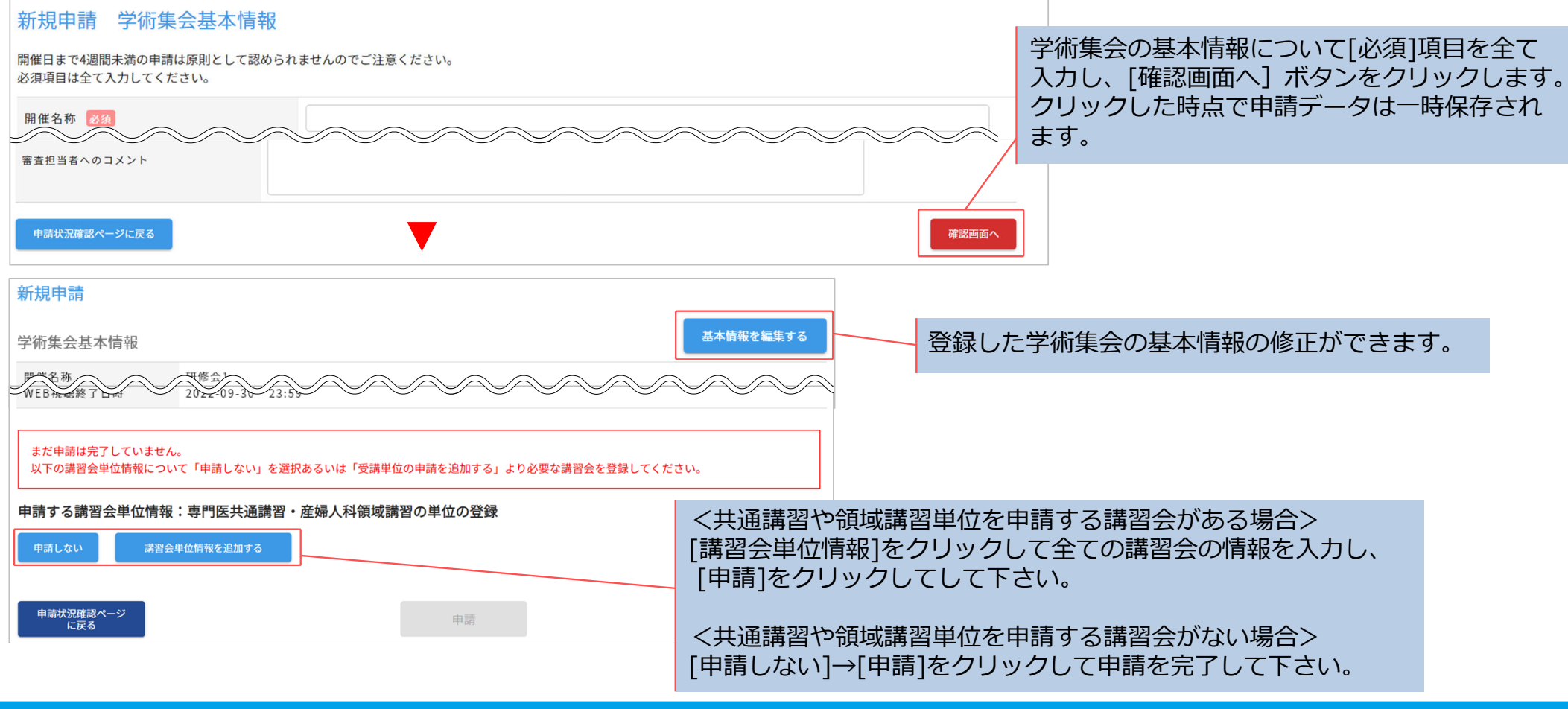

#### 3-3. 申請状況確認 一申請詳細一

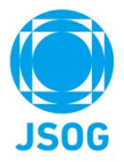

『申請状況確認』ページに表示されている申請の「詳細」ボタンをクリックすると、申請内容の詳細の確認ができます。 また、ステータスが「未申請」「要修正」の場合、申請内容の修正、共通講習や領域講習単位を申請する講習会を追加・削除ができます。 ステータスが「審査中」「承認」「不承認」「取り下げ」になると修正や追加・削除は出来ませんのでご注意ください。

未申請:学術集会の基本情報や講習会情報を全て登録し、[申請]ボタンで申請を完了してください。 要修正:修正コメントを確認し、申請内容を修正して[修正を申請]ボタンで再申請してください。 審査中、承認、不承認、取り下げ:申請内容の参照のみが可能です。

| 修正の場合】<br>申請詳細                                    | •                             |                   | 中間を取り下げる    | 申請を取り下げる場合は [申請を取り下げる]<br>ボタンをクリックして下さい。                                                                                     |
|---------------------------------------------------|-------------------------------|-------------------|-------------|----------------------------------------------------------------------------------------------------|
| <b>デ 初東云 基本 肖牧</b><br>開催名称<br>開催タイプ               | 学術講演現地開作                      | R会てすと<br>#        |             |                                                                                                    |
| 審査者への対応コ<br>修正が必要な事項に対する<br>修正が完了しました<br>修正指示・対応コ | メント<br>- 入力の完了後、以下の入<br>メント履歴 | 力欄に返答を記載し登録して下さい。 | 対応コメントを登録する | 全ての修正が完了後、「審査者への対応コメ<br>ント」欄を入力し、[対応コメントを登録す<br>る」ボタンをクリックすると、最下部の「修<br>正を申請」ボタンが赤くなります。<br>「修正を申請」ボタンをクリックし、再申請<br>を完了して下さい |
| 日時                                                | 更新者                           | コメント              |             | ※「修正を申請]ボタンをクリックしないと再                                                                                                    |
| 2022/09/23 13:12                                  | 申請者                           | 修正が完了しました         |             | 申請が完了しませんのでご注意下さい。                                                                                                    |
| 2022/09/20 11:52                                  | 1次審查者                         | 講演タイトルに不備があります。   |             | なお、「修正指示・対応コメント履歴」にて<br>やり取りの履歴が確認できます。                                                                                      |
| 申請状況確認ページ<br>に戻る                                  |                               |                   | 修正を申請       |                                                                                                    |

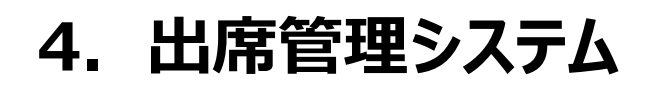

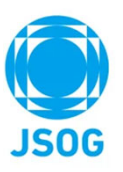

画面上部のタブの「出席管理システム」をクリックすると『出席管理システム』ページへ移動します。 ※出席管理システムは2023年1月10日よりご利用頂けます。

| 公益社団法人 <b>日本産科婦</b> Japan Society of Obstetrics and | 人科学会<br>d Gynecology | テム     | マニュアル太郎 😫    |
|-----------------------------------------------------|----------------------|--------|--------------|
| 申請状況確認                                              | 出席管理システム             | ユーザー情報 | 操作マニュアル・申請基準 |

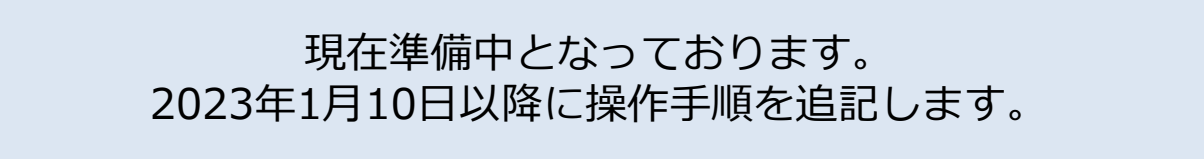

| 公益社団法人<br>Japan Socie        | 日本產科婦人和<br>ety of Obstetrics and Gy | 科学会<br>ynecology 研修会開催申請システ | <u>ــــــــــــــــــــــــــــــــــــ</u> | マニュアル太郎                 | 9                  |
|------------------------------|-------------------------------------|-----------------------------|---------------------------------------------|-------------------------|--------------------|
| 申                            | 請状況確認                               | 出席管理システム                    | ユーザー情報                                      | 操作マニュアル・申請基準            |                    |
| ユーザー情<br><sup>登録されている:</sup> | <mark>報</mark><br>ユーザー情報を表示します。     | . 編集される場合は編集ボタンを押下くださ       | ίν <sub>ο</sub>                             | 編集                      |                    |
| 氏名(漢字)                       |                                     |                             |                                             |                         |                    |
| 氏名 (全角力)                     | タカナ)                                |                             |                                             | $\langle \cdot \rangle$ |                    |
| メールアドレ                       | 2                                   |                             |                                             |                         | [編集]ホタンをクリックすると、   |
| 所属・勤務先                       |                                     |                             |                                             |                         | 豆球されているユーサー 「「我のる」 |
|                              | 郵便番号                                |                             |                                             |                         |                    |
|                              | 都道府県                                |                             |                                             |                         |                    |
|                              | 市区町村                                |                             |                                             |                         |                    |
| 1 + 40 H                     | 番地                                  |                             |                                             |                         |                    |
| 進絡先                          | 建物名称                                |                             |                                             |                         |                    |
|                              | 電話番号                                |                             |                                             |                         |                    |
|                              | 電話番号2                               |                             |                                             |                         |                    |
|                              | FAV                                 |                             |                                             |                         |                    |

画面上部のタブの「ユーザー情報」をクリックすると『ユーザー情報』ページへ移動します。

5. ユーザー情報

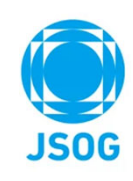

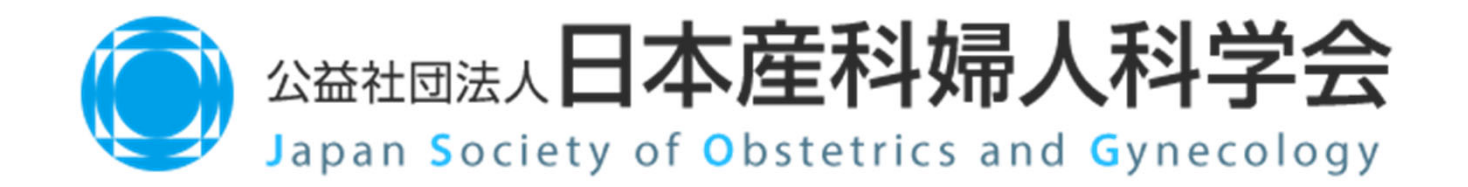